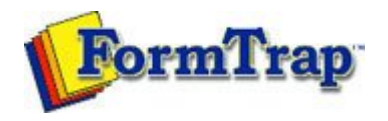

# **Design Concepts**

- Designing a Static Form
- Designing a Dynamic Form

## Objects

- Creating Objects
- Deleting Objects
- Arranging Objects
  - Duplicating Objects
  - Grouping Objects
  - Changing Objects Order
  - Multiple Object Sizing
  - Multiple Object Properties
  - Using the Nudge Tool
  - Using the Alignment Tools
  - Examples

### Page Elements

- Creating Page Elements
- Deleting Page Elements
- Arranging Page Elements

### Preview the Forms

Preview the Forms

Getting StartedDesign EnvironmentDesign ModesDesign ConceptsSpecial FeaturesProjectsRepaginatorFTSplitDef

# Special Tools - Examples Image PDF version Here are some examples showing alignment tools in operation. Nudge Tool Example Use Difference between selected objects nudge option to create quantity columns that are equal in width. • Select two column lines on the QTY ORD. column. • Choose Nudge from Tools menu, or click on the Nudge tool button from the toolbar. • Select Difference between selected objects from the Pre-defined values menu. • Click the OK button.

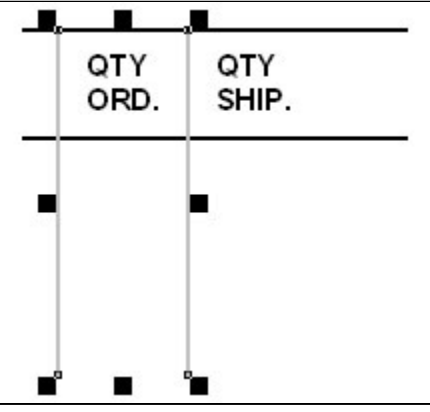

 Select the right column line and select Copy then Paste from the Edit menu, or click Copy tool then Paste tool from the Toolbar.

Note: Paste draws directly over the Cut or Copied object.

• Press the right arrow on the keyboard. Now you have columns for QTY ORD. and QTY SHIP. that are equal in width.

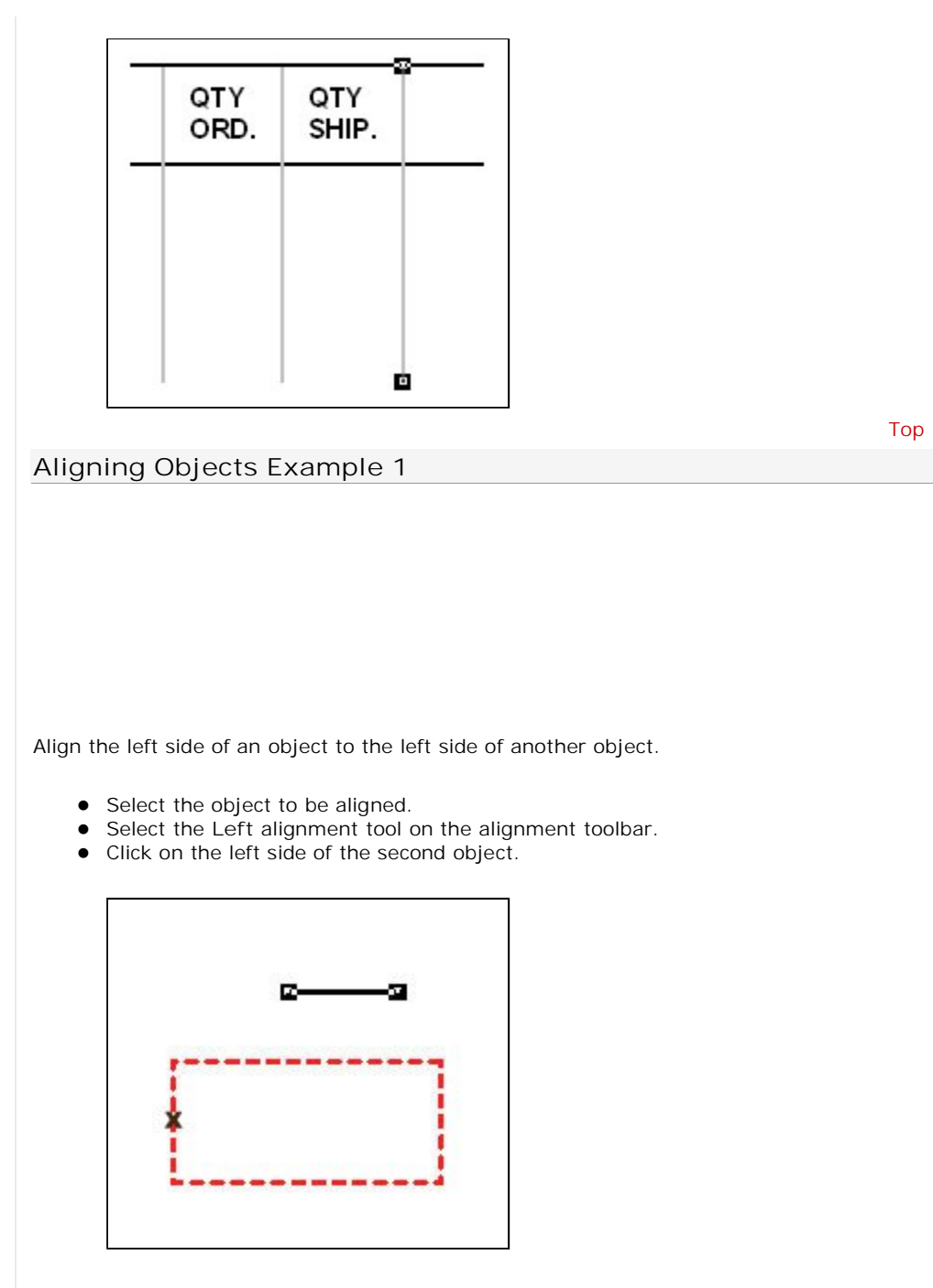

• The first object aligns itself to the left of the second object.

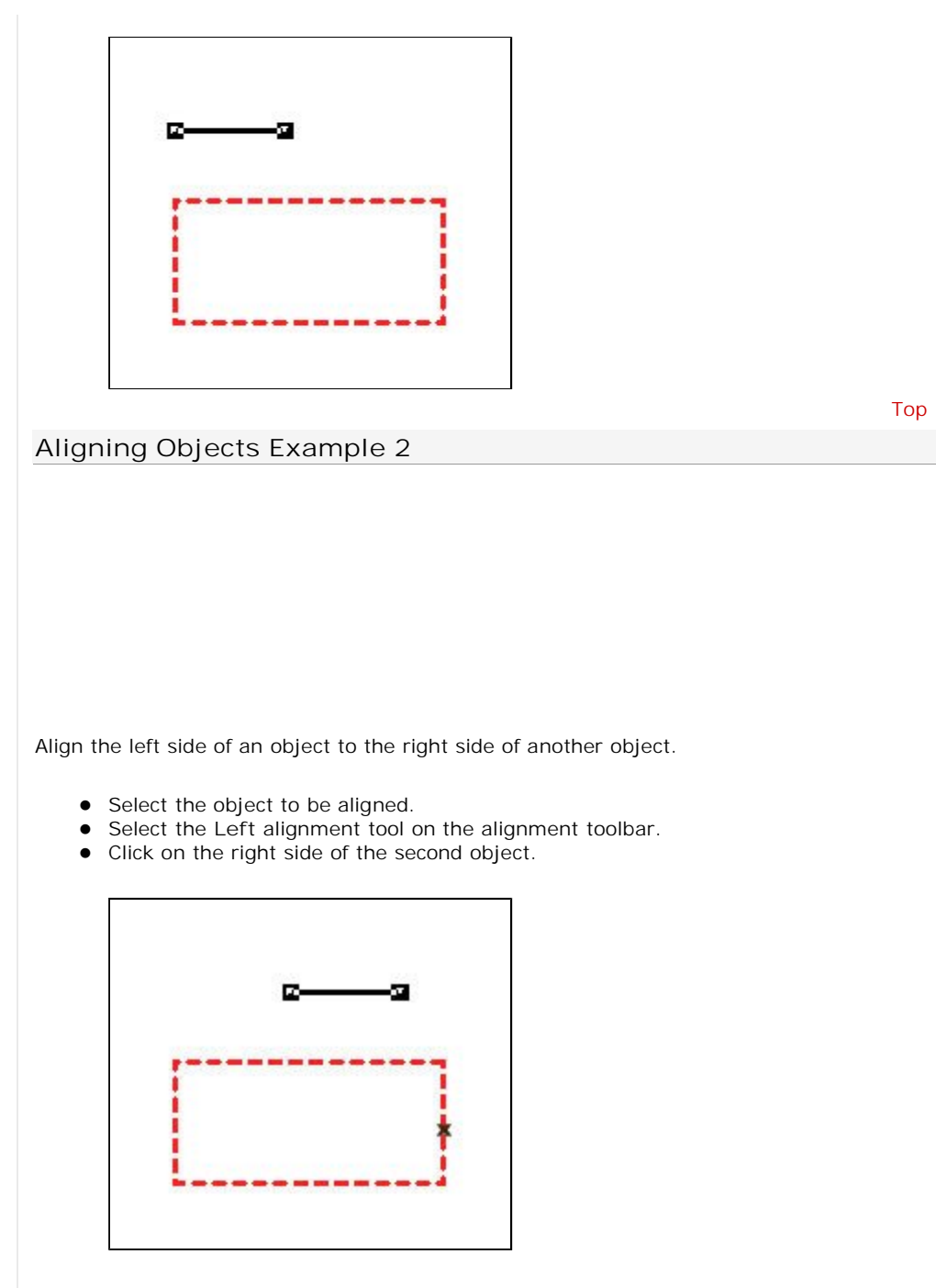

• The first object left aligns itself to the right of the second object.

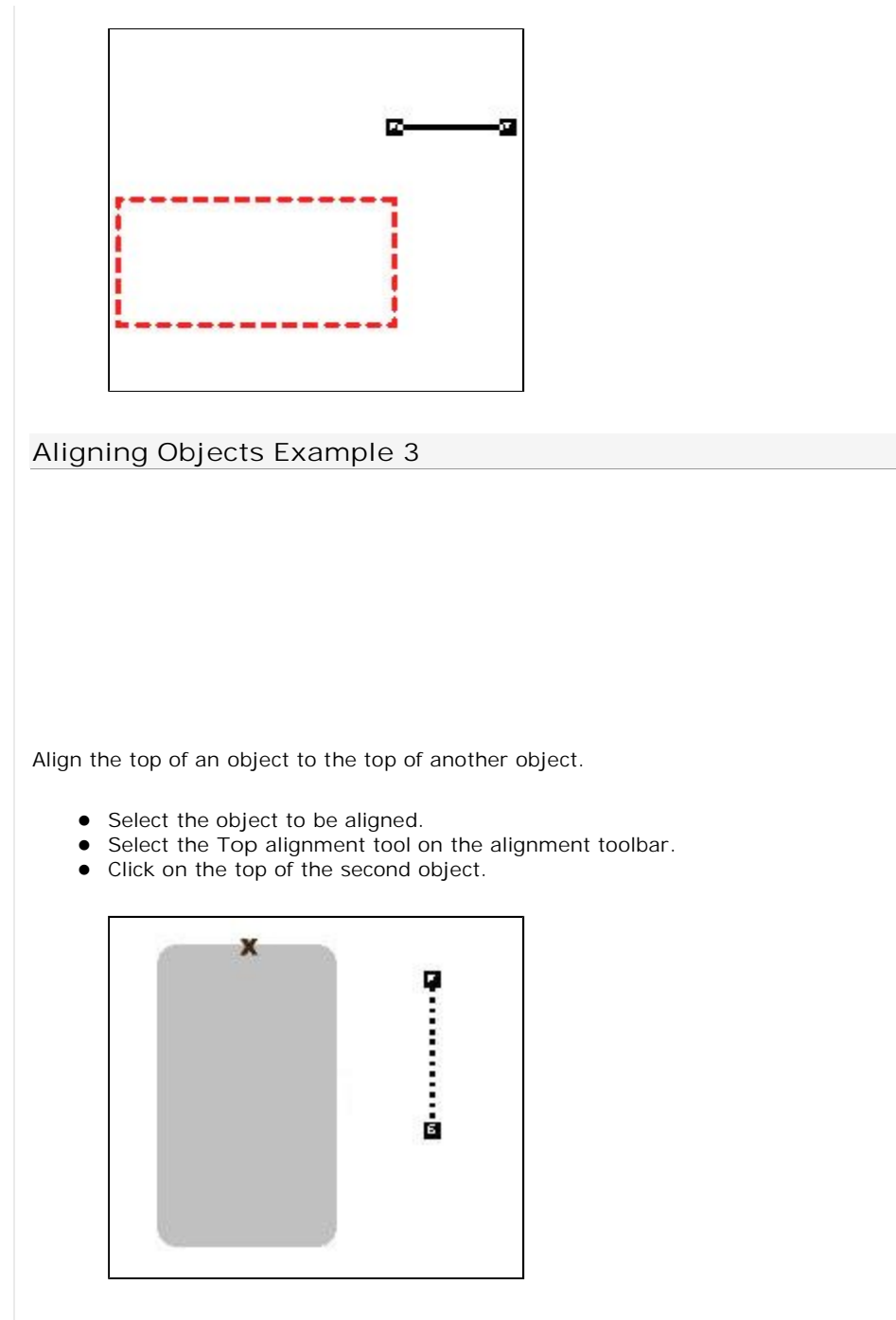

Тор

• The first object aligns itself to the top of the second object.

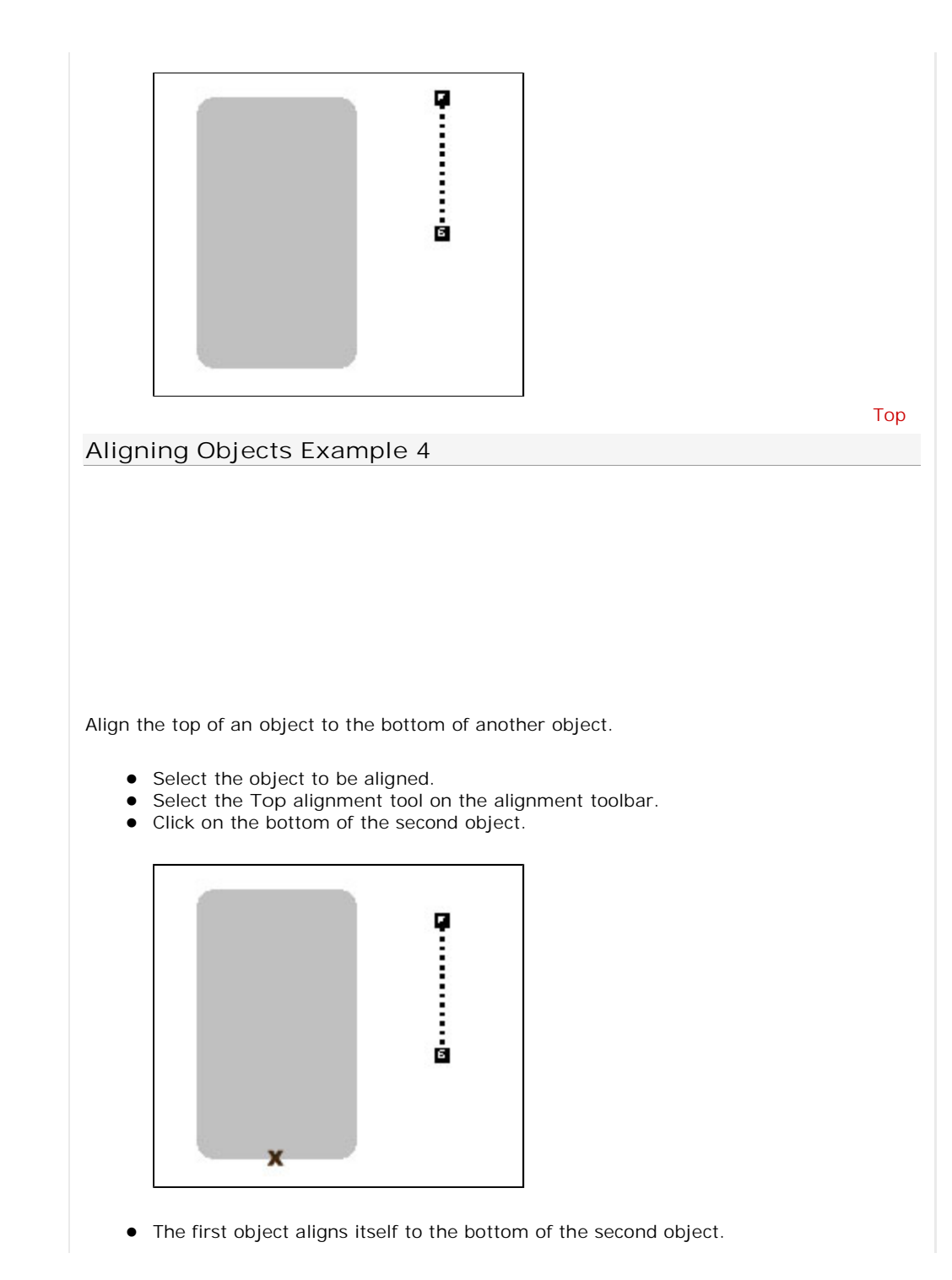

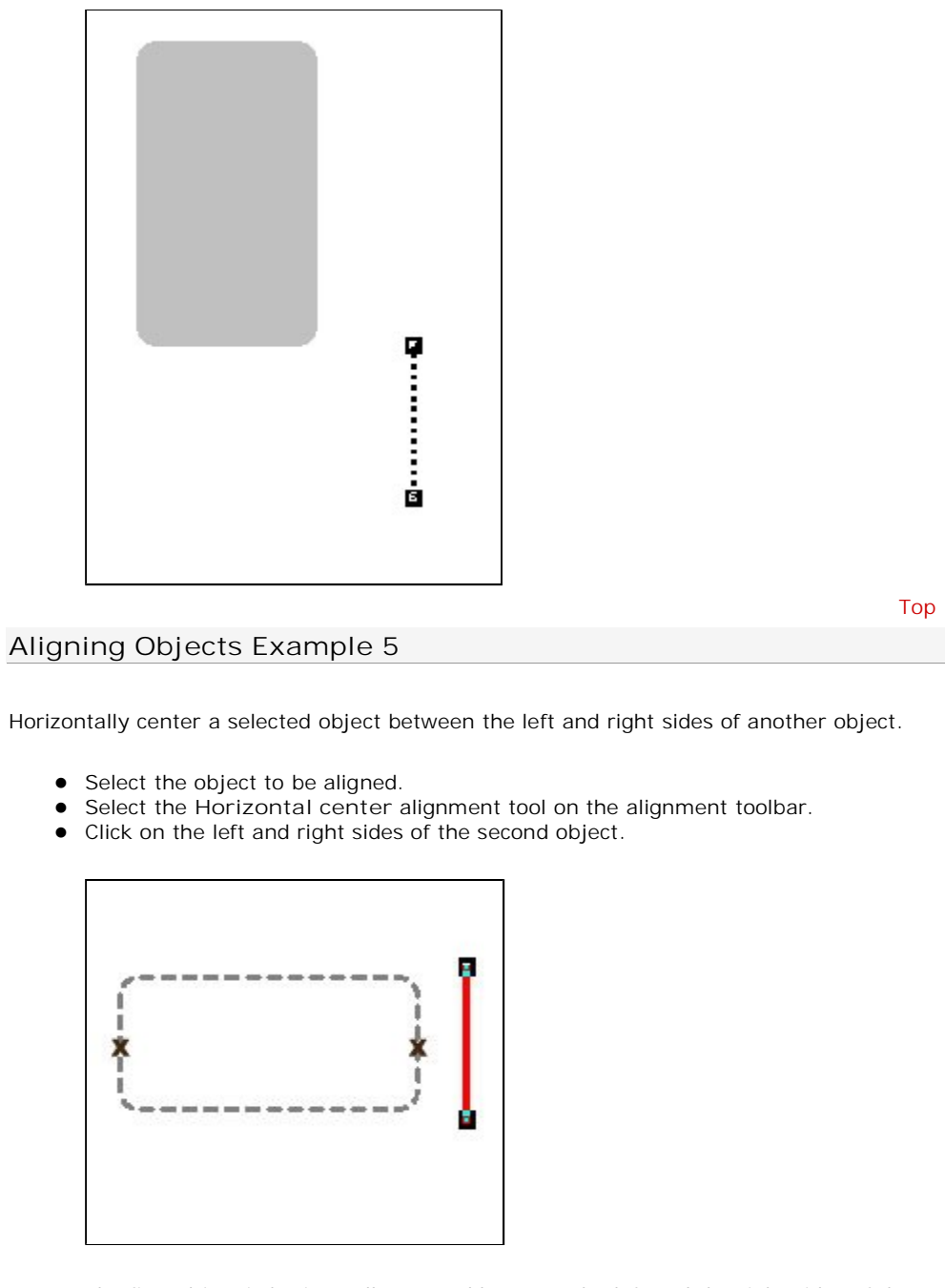

• The first object is horizontally centerd between the left and the right sides of the second object.

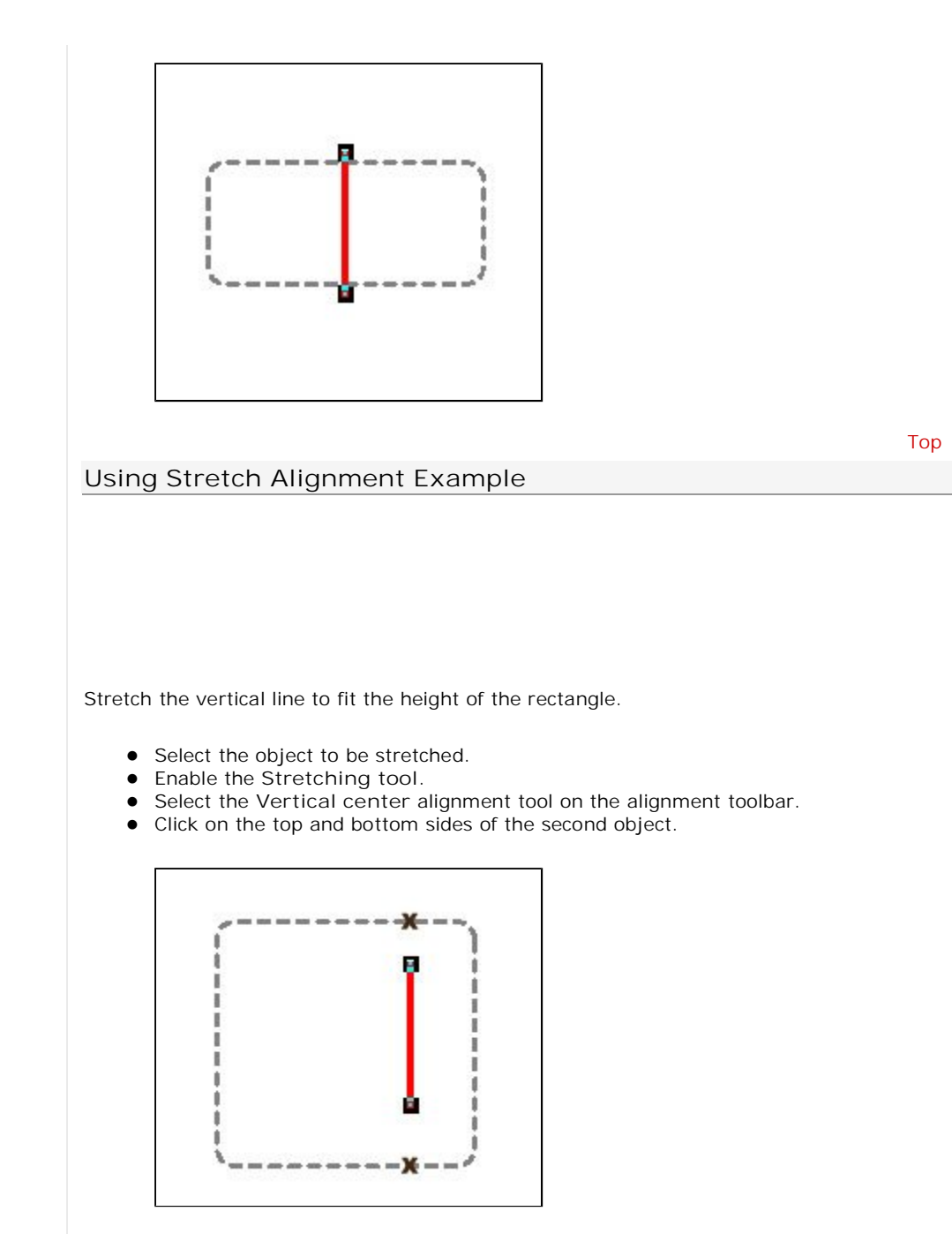

• The first object (vertical line), is stretched to be the same height as the second object (rectangle).

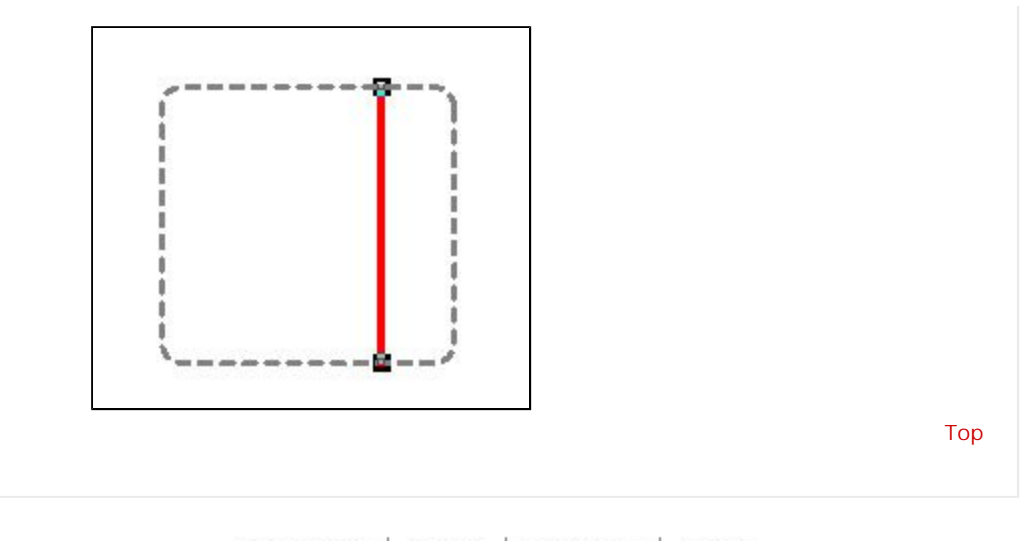

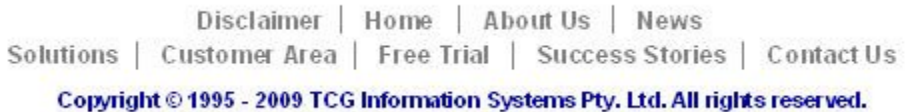